## Stampare il riepilogo del Pranzo di un giorno

## Descrizione

Qualora voleste conserva l'abitudine di stampare il resoconto di cosa hanno mangiato i bambini per appenderlo fuori dalle aule a beneficio di familiari che non utilizzano l'App EasyNido, potete farlo dal Registro Sezione.

Dopo aver inserito tutti i pasti della giornata, andando nella parte <u>Educatore</u> cliccando su <u>Registro-</u>>Registro Sezione vi apparirà in alto a destra un tasto celeste "Esporta PDF Pranzo"

| Amministratore Educatore                                                                           |   |
|----------------------------------------------------------------------------------------------------|---|
| Seleziona una struttura                                                                            |   |
| Stuttura Educativa 0-6 iRoma S.r.I.                                                                |   |
| Registro sezione                                                                                   |   |
| Esporta PDF                                                                                        | × |
| Sarà possibile scaricare i file al completamento del processo di caricamento 100% Completo Scarica |   |

Il tasto interagisce sui filtri presenti in quel momento nella pagina. Per cui il giorno e la sezione selezionata.

Cliccandoci verrà aperta una modale con lo stato di avanzamento della creazione del file.

Aspettate che sia terminata la creazione e poi cliccate sul tasto celeste "Scarica".

Si aprirà un PDF contenente il registro di una o più sezioni con il dettagli per singolo bambino ordinato alfabeticamente.

## 🛆 eəsy**nido**

| Bambino            | 1° Portata                                 | 2° Portata                          | 3° Portata                      | 4° Portata |
|--------------------|--------------------------------------------|-------------------------------------|---------------------------------|------------|
| Conti Elio         | Pasta ai legumi<br>Finita la porzione      | Frittata<br>Quasi tutta la porzione | mela<br>Quasi tutta la porzione | -          |
| D'angelo Dora      | Pasta ai legumi<br>Finita la porzione      | Frittata<br>Finita la porzione      | mela<br>Finita la porzione      | -          |
| Donati Devota      | Pasta ai legumi<br>Quasi tutta la porzione | Frittata<br>Finita la porzione      | mela<br>Quasi tutta la porzione | -          |
| Fabretti Fabio     | Pasta ai legumi<br>Quasi tutta la porzione | Frittata<br>Quasi tutta la porzione | mela<br>Finita la porzione      | -          |
| Giordano Danio     | Pasta ai legumi<br>Finita la porzione      | Frittata<br>Finita la porzione      | mela<br>Quasi tutta la porzione | -          |
| Martinelli Aurelio | Pasta ai legumi<br>Quasi tutta la porzione | Frittata<br>Finita la porzione      | mela<br>Metà porzione           | -          |
| Meloni Andreina    | -                                          | -                                   | -                               | -          |
| Messina Elvia      | -                                          | -                                   | -                               | -          |
| Orlando Diego      | Pasta ai legumi<br>Quasi tutta la porzione | Frittata<br>Quasi tutta la porzione | mela<br>Finita la porzione      | -          |
|                    |                                            |                                     |                                 |            |

Potrete stamparlo e appenderlo così anche i familiari meno avvezzi all'uso della tecnologia saranno contenti.

Vi consigliamo di utilizzare questa funzione nei momenti di passaggio dal vecchio sistema al nuovo al fine di rendere più soft il cambio di strumento.